## Pointage des écritures de recettes

## Onglet Rapprochements-Journaux de banque

| 🕻 Comptabilité LOGOS_w - Docter      | ur Ninon CREMONINI                                                                                                    | _ <b>O</b> X |
|--------------------------------------|----------------------------------------------------------------------------------------------------|--------------|
| Comptabilité Traitements             | Editions Immobilisations                                                                                                    |              |
| Quitter Année:<br>✓2015 ▼            | Vous devez valider le brouillard<br>jusqu'à hier <u>P</u> aran                                                                        | nètres Aide  |
| Journal des dépenses et recettes Jou | urnal des recettes Journal de caisse Journal des OD Grand livre Balance Résultats 2035                                                |              |
| Mode: gestion comptable              | © Ecritures non pointées Du 01/01/2015 ▲ Mode <tout> &lt;</tout>                                                                      |              |
| Mode: gestion de trésorerie          | <ul> <li>O Ecritures pointées</li> <li>In an an an an an an an an an an an an an</li></ul>                                            | Imprimer     |
| Banque                               | B1 Crédit Lyonnais                                                                                                    | •            |
| Soldes                               | total € pointé                                                                                                    | €            |
| △ Date <a>△</a> Libellé              | 🔍 Patient 🔍 Compte 🍕 🛱 uméro 🖏 Débit F 🔩 Débit € 🔍 Crédit F 🔩 Crédit € 🔍 N° de facture 🔍 📥 N° de chèque 🔍 📥 N° de bordereau de banque | 1            |
| X 29/09/2015 NC                      | 20151005-V1-1262                                                                                                    | *            |
| X 30/09/2015 AC                      |                                                                                                    |              |
| X 30/09/2015 NC                      | 20151005-V1-1262                                                                                                    |              |
| X 30/09/2015 NC                      | 20151005-V1-1262                                                                                                    |              |
| 01/10/2015 50                        | 20131005-01-1262                                                                                                    |              |
| 01/10/2015                           | 20151001-01-1                                                                                                    |              |
| 01/10/2015 NC                        | 20151001-C1-1                                                                                                    |              |
| X 01/10/2015 NC                      | 20151005-81-1261                                                                                                    |              |
| X 01/10/2015 NC                      | 20151005-V1-1262                                                                                                    |              |
| 02/10/2015 NC                        |                                                                                                    |              |
| X 02/10/2015 NC                      | 20151005-V1-1262                                                                                                    |              |
| X 02/10/2015 NC                      | 20151005-V1-1262                                                                                                    |              |
| X 02/10/2015 NC                      | 20151005-V1-1262                                                                                                    |              |
| X 02/10/2015 NC                      | 20151005-V1-1262                                                                                                    |              |
| X 02/10/2015 NC                      | 20151005-V1-1262                                                                                                    |              |
| X 02/10/2015 NC                      | 20151005-V1-1262                                                                                                    |              |
| 03/10/2015 CH                        | 0009570879                                                                                                    |              |
| 05/10/2015 AM                        |                                                                                                    |              |
| 05/10/2015 PT                        |                                                                                                    |              |
| Totaux des mouvements                | Débit 🗲 🗲 Crédit                                                                                                    | F            |
|                                      |                                                                                                    |              |
| Soldes période                       | total E pointé                                                                                                    | É            |
| Ecritures comptables                 | Rapprochements - journaux de banque                                                                                                   |              |
|                                      |                                                                                                    |              |

## Pour pointer ou dépointer une écriture

| Comptabilité LOGOS_w - Docte                                                                                                    | ur Ninon CREMONINI                                               |                                                                                                    |                   |           |
|----------------------------------------------------------------------------------------------------|------------------------------------------------------------------|----------------------------------------------------------------------------------------------------|-------------------|-----------|
| Comptabilité Traitements                                                                                                    | Editions Immobilisations                                         |                                                                                                    |                   |           |
| Quitter Année:<br>✓2015 ▼                                                                                                    | Vous devez valider le brouillard<br>jusqu'à hier                 |                                                                                                    | Paramètres        | ?<br>Aide |
| Journal des dépenses et recettes Jo                                                                                                    | urnal des recettes Journal de caisse Journal des OD              | Grand livre Balance Résultats 2035                                                                                                    |                   |           |
| Mode: gestion comptable                                                                                                    | C Ecritures non pointées Du 01/01/2015 M                         | Mode <tout></tout>                                                                                                    |                   | _         |
| Mode: gestion de trésorerie                                                                                                    | Contures pointées     Toutes les écritures     Au     31/12/2015 | Ecritures répétitives en attente                                                                                                    |                   | Imprimer  |
| Banque                                                                                                    | B1 Crédit Lyonnais                                               |                                                                                                    |                   | -         |
| Soldes                                                                                                    |                                                                  | total €                                                                                                    | pointé            | €         |
|                                                                                                    |                                                                  | sur la llone correspo                                                                                                    | naante            |           |
| x 3 (09/201<br>x 3 (09/201<br>x 3 (09/201<br>x 3 (09/201<br>c /10/201<br>c /10/201<br>x c /10/201<br>x c /10/2 | ne croix a<br>auche (poi                                         | apparaît dans la color<br>nté) ou disparaît (dép                                                                                                    | nne de<br>pointé) |           |
| x 3 (09/201<br>x 3 (09/201<br>x 3 (09/201<br>x 3 (09/201<br>c /10/201<br>c /10/201<br>x 6 /10/201<br>x 6 /10/201<br>x 6 /10/201<br>x 6 /10/201<br>x 6 /10/201<br>x 6 /10/201<br>x 6 /10/201<br>x 6 /10/201<br>x 6 /10/201<br>x 6 /10/201<br>x 6 /10/201<br>x 6 /10/201<br>x 6 /10/201<br>x 7 (10/201<br>x 6 /10/201<br>x 7 (10/201<br>x 7 (10/2 | ne croix a<br>auche (poil                                        | apparaît dans la color<br>nté) ou disparaît (dép<br>20151005-VI-126                                                                                  | ne de<br>pointé)  | ļ         |
| x 3 (09/201<br>x 3 (09/201<br>x 3 (09/201<br>x 3 (09/201<br>c (10/201<br>c (10/201<br>x c (10/201<br>x c (10/2015<br>x c (10/2015<br>x c           | ne croix a<br>auche (poi                                         | apparaît dans la color<br>nté) ou disparaît (dép<br>Quand toutes lignes précédentes                                                                  | ne de<br>pointé)  | ļ         |
| x 3 (09/201<br>x 3 (09/201<br>x 3 (09/201<br>x 3 (09/201<br>x 3 (09/201<br>c /10/201<br>c /10/201<br>x 6 /10/201<br>x 6 /10/201<br>x 6 /10/201<br>x 6 /10/201<br>x 6 /10/201<br>x 6 /10/201<br>x 7 (10/201<br>x 6 /10/2015<br>x 7 (10/2015<br>x 6 /10/2015<br>x 7 (10/2015<br>x 7 (1                     | ne croix a<br>auche (poi                                         | apparaît dans la color<br>nté) ou disparaît (dép<br>Quand toutes lignes précédentes                                                                  | ne de<br>pointé)  |           |
| x 3 (09/201<br>x 3 (09/201<br>x 3 (09/201<br>c /10/201<br>c /10/201<br>c /10/201<br>x 6 /10/201<br>x 6 /10/201<br>x 6 /10/201<br>x 6 /10/201<br>x 6 /10/201<br>x 6 /10/201<br>x 6 /10/201<br>x 6 /10/201<br>x 6 /10/2015<br>x 6 /10/2015<br>x 6 /10/2015<br>x 6 /10/2015<br>x 6 /10/2015<br>x 7 /10/2015<br>x 7 /10/                     | ne croix a<br>auche (poil                                        | apparaît dans la color<br>nté) ou disparaît (dép<br>Quand toutes lignes précédentes<br>d'une ligne pointée sont pointées                             | ne de<br>pointé)  |           |
| x 3 /09/201<br>x 3 /09/201<br>x 3 /09/201<br>x 3 /09/201<br>x 10/201<br>c /10/201<br>x 0 /10/201<br>x 0 /10/20 | ne croix a<br>auche (poi                                         | apparaît dans la color<br>nté) ou disparaît (dép<br>Quand toutes lignes précédentes<br>d'une ligne pointée sont pointées<br>passage en couleur verte | ne de<br>pointé)  |           |
| x 5 (09/201<br>x 5 (09/201<br>x 5 (09/201<br>x 5 (09/201<br>c /10/201<br>c /10/201<br>x 6 /10/201<br>x 6 /10/201<br>x 6 /10/201<br>x 6 /10/201<br>x 6 /10/201<br>x 6 /10/201<br>x 6 /10/201<br>x 6 /10/201<br>x 6 /10/201<br>x 6 /10/201<br>x 7 /10/201<br>x 7 /10/2015<br>x 6 /10/2015<br>x 7 /10/2015<br>x 7 /10/201<br>x 7 /10/201<br>x 7 /10/201<br>x 7 /10/201<br>x 7 /10/201<br>x 7 /10/201<br>x 7 /10/201<br>x 7 /10/201<br>x 7 /10/201<br>x 7 /10/201<br>x 7 /10/201<br>x 7 /10/201<br>x 7 /10/201<br>x 7 /10/201<br>x 7 /10/201<br>x 7 /10/201<br>x 7 /10/201                   | ne croix a<br>auche (poi                                         | apparaît dans la color<br>nté) ou disparaît (dép<br>Quand toutes lignes précédentes<br>d'une ligne pointée sont pointées<br>passage en couleur verte | ne de<br>pointé)  | E<br>E    |
| x 5 (09/201<br>x 5 (09/201<br>x 5 (09/201<br>c /10/201<br>c /10/201<br>c /10/201<br>x 6 /10/201<br>x 6 /10/201<br>x 6 /10/201<br>x 6 /10/201<br>x 6 /10/201<br>x 6 /10/201<br>x 6 /10/201<br>x 6 /10/201<br>x 7 /10/2015<br>x 7 /10/2015<br>x 7 /10/201<br>x 7 /10/201<br>x 7 /10/201<br>x 7 /10/201<br>x 7 /10/201<br>x 7 /10/201                       | ne croix a<br>auche (poir                                        | apparaît dans la color<br>nté) ou disparaît (dép<br>Quand toutes lignes précédentes<br>d'une ligne pointée sont pointées<br>passage en couleur verte | ne de<br>pointé)  | EEE       |

| 👷 Comptabilité LOGOS_w -       | Docteur Ninon CREMONINI                                                                                                    |                    |           |
|--------------------------------|----------------------------------------------------------------------------------------------------|--------------------|-----------|
| Comptabilité Traitem           | nents Editions Immobilisations                                                                                                    |                    |           |
| Quitter Année:                 | Vous devez valider le brouillard<br>jusqu'à hier                                                                                                    | <u>P</u> aramètres | ?<br>Aide |
| Journal des dépenses et recett | ttes Journal des recettes Journal de caisse Journal des OD Grand livre Balance Résultats 2035                                                                                 |                    |           |
| Mode: gestion comptable        | <ul> <li>○ Ecritures non pointées</li> <li>○ Ecritures pointées</li> <li>○ Toutes les écritures</li> <li>Au 31/12/2015</li> <li>□ Ecritures répétitives en attente</li> </ul> |                    | Imprimer  |
| Banque                         | B1 Crédit Lyonnais                                                                                                    |                    | -         |
| Soldes                         | total E poin                                                                                                    | nté                | 75 €      |
| 🔺 Date 🔍 🗠                     | éllé 🔍 Patient 🔍 Compte 🥄 Auméro Débit F 🔍 Débit € 🥄 Crédit F 🔍 Crédit € 🔍 N° de facture 🔍 A N° de chèque 🌂 A N° de bordereau de bar                                          | nque               | 1         |
| X 29/09/2015 NC                | UTD Cilling ESIDAUTD Cilling DECETTES 200000 (V1) 20151005-V1-1262                                                                                                    |                    | <b>^</b>  |
| X 30/09/2015 0<br>X 30/09/2015 | 20151005-V1-1262                                                                                                    |                    |           |
| X 30/09/2015                   | 20151005-V1-1262                                                                                                    |                    |           |
| X 30/09/2015 NC                | 20151005-V1-1262                                                                                                    |                    |           |
| 01/10/2015 SO                  | Ouvrir le dossier dans LOGOS_w                                                                                                    |                    |           |
| 01/10/2015 » c                 | 20151001-C1-1                                                                                                    |                    |           |
| 01/10/2015 NC                  | Voir le bordereau de banque                                                                                                    |                    |           |
| X 01/10/2015 NC                | 20151005-01-1201                                                                                                    |                    |           |
| 02/10/2015 NC                  | Associer l'écriture à un bordereau                                                                                                    |                    |           |
| X 02/10/2015 NC                | 20151005-V1-1262                                                                                                    |                    |           |
| X 02/10/2015 NC                | Exporter la table vers Excel 20151005-V1-1262                                                                                                    |                    |           |
| X 02/10/2015 NC                | 20151005-V1-1262                                                                                                    |                    |           |
| X 02/10/2015 NC                | 20151005-V1-1262<br>20151005-V1-1262                                                                                                    |                    |           |
| X 02/10/2015 NC                | Exporter la table vers Xml 20151005-V1-1262                                                                                                    |                    |           |
| 03/10/2015 CH                  |                                                                                                    |                    |           |
| 05/10/2015 AM                  |                                                                                                    |                    |           |
| 05/10/2015  PT                 |                                                                                                    |                    |           |
| Totaux des mouvements          |                                                                                                    |                    | 21 6      |
| - III ( ) I                    |                                                                                                    |                    | 51 C      |
| Soldes période                 | total 3 € poin                                                                                                    | nté                | 42 €      |
| Ecritures comptables           | Rapprochements - journaux de banque                                                                                                    | 1                  |           |
|                                |                                                                                                    | X                  |           |

Un clic droit sur une ligne correspondant à une recette effectuée à partir de la fiche de règlement d'un patient → Plusieurs possibilités

| 😧 Comptabilité LOGOS_w - Docteur                                                                                                    | r Ninon CREMONINI                                                                                                    |                          |
|----------------------------------------------------------------------------------------------------|----------------------------------------------------------------------------------------------------|--------------------------|
| Comptabilité Traitements                                                                                                    | Editions Immobilisations                                                                                                    |                          |
| Quitter Année:<br>✓2015 ▼                                                                                                    | Vous devez valider le brouillard<br>jusqu'à hier <u>P</u> ai                                                                                                    | ramètres Aide            |
| Journal des dépenses et recettes Jour                                                                                                    | rnal des recettes Journal de caisse Journal des OD Grand livre Balance Résultats 2035                                                                                       |                          |
| Mode: gestion comptable     Mode: gestion de tresorene                                                                                                    | Ecritures non pointées       Du       01/01/2015       Mode <tout>          O Toutes les écritures       Au       31/12/2015        Ecritures répétitives en attente</tout> | [ <b>m</b> ]<br>Imprimer |
| Banque                                                                                                    | B1 Crédit Lyonnais                                                                                                    |                          |
| Soldes                                                                                                    | total E poir                                                                                                    | 75 €                     |
| ▲         Date         ▲         Libellé           X         29/09/2015         NC         Libellé           X         30/09/2015         AC         AC           X         30/09/2015         NC         AC           X         30/09/2015         NC         AC           X         30/09/2015         NC         AC           X         30/09/2015         NC         AC           X         30/09/2015         NC         AC           X         30/09/2015         NC         AC           X         30/09/2015         NC         AC           X         30/09/2015         NC         AC           X         30/09/2015         NC         AC           X         01/10/2015         NC         AC           X         01/10/2015         NC         AC           X         02/10/2015         NC         AC           X         02/10/2015         NC         AC           X         02/10/2015         NC         AC           X         02/10/2015         NC         AC           X         02/10/2015         NC         AC           X <td>Patient            Compte            Débit F            Crédit E            N° de facture            N° de bordereau de l'                    Débit F            Crédit E</td> <td></td> | Patient            Compte            Débit F            Crédit E            N° de facture            N° de bordereau de l'                    Débit F            Crédit E   |                          |
| 05/10/2015 PT                                                                                                    |                                                                                                    |                          |
| Totaux des mouvements                                                                                                    | Débit 3€ Crédit                                                                                                    | 31 €                     |
| Soldes période                                                                                                    | total 3€ pointé                                                                                                    | 42 €                     |
| Ecritures comptables                                                                                                    | Rapprochements - journaux de banque                                                                                                    |                          |

Un clic droit sur une ligne correspondant à un bordereau bancaire → Possibilité de voir le bordereau

| Bo | ordereau d | e ren   | nise 20151005-' | V1-1262                 |           |        |       |        |    |    |
|----|------------|---------|-----------------|-------------------------|-----------|--------|-------|--------|----|----|
| Q  | Uuitter    |         | Tout pointer    | Tout <u>D</u> é-pointer | Supprimer |        |       |        |    |    |
|    | Date       |         | Libelle         | Pat                     | ient      | Compte | Débit | Crédit |    | 1  |
| X  | 24/09/2015 | NC -H   |                 |                         |           | 700000 |       |        | 90 | •  |
| X  | 24/09/2015 | NC -H   |                 |                         |           | 700000 |       |        | 02 |    |
| X  | 24/09/2015 | NC -H   |                 |                         |           | 700000 |       |        | 02 |    |
| X  | 28/09/2015 | NC -H   |                 |                         |           | 700000 |       |        | 36 |    |
| X  | 28/09/2015 | NC -H   |                 |                         |           | 700000 |       |        | 36 |    |
| Х  | 28/09/2015 | NC -H   |                 |                         |           | 700000 |       |        | 02 |    |
| Х  | 29/09/2015 | NC -H   |                 |                         |           | 700000 |       |        | 00 |    |
| х  | 30/09/2015 | NC -H   |                 |                         |           | 700000 |       |        | 02 |    |
| х  | 30/09/2015 | NC -H   |                 |                         |           | 700000 |       |        | 36 | 1  |
| х  | 02/10/2015 | NC -H   |                 |                         |           | 700000 |       |        | 98 |    |
| x  | 02/10/2015 | NC -H   |                 |                         |           | 700000 |       |        | 36 |    |
| х  | 02/10/2015 | NC -H   |                 |                         |           | 700000 |       |        | 44 |    |
| x  | 02/10/2015 | NC -H   |                 |                         |           | 700000 |       |        | 24 |    |
| x  | 02/10/2015 | NC -H   |                 |                         |           | 700000 |       |        | 74 |    |
| x  | 30/09/2015 | NC -H   |                 |                         |           | 700000 |       |        | 90 |    |
| X  | 01/10/2015 | NC -H   |                 |                         |           | 700000 |       |        | 10 |    |
| X  | 02/10/2015 | NC -H   |                 |                         |           | 700000 |       |        | 02 |    |
|    |            |         |                 |                         |           |        |       |        |    |    |
|    |            | Total b | oordereau       |                         |           |        |       |        | 53 | ╤╢ |
|    |            |         |                 |                         |           |        |       |        |    | _  |

Liste des recettes ayant fait l'objet d'une remise en banque sur le même bordereau que la recette précédemment sélectionnée

| Unter         Lout pointer         Tout Dé-pointer         Suppriner           Date         Libelle         Patient         Compte         Débit         Crédit           X         24/09/2015         NC +1         700000         90         0           X         24/09/2015         NC +1         700000         90         0           X         24/09/2015         NC +1         700000         90         0           X         28/09/2015         NC +1         700000         36           X         28/09/2015         NC +1         700000         02           X         28/09/2015         NC +1         700000         02           X         28/09/2015         NC +1         700000         02           X         28/09/2015         NC +1         700000         02           X         30/09/2015         NC +1         700000         02           X         30/09/2015         NC +1         700000         36           X         02/10/2015         NC +1         700000         36           X         02/10/2015         NC +1         700000         36           X         02/10/2015         NC +1         700000                                                                                                    | Bo | Bordereau de remise 20151005-V1-1262 |                  |                         |           |        |       |      |                 |   |
|----------------------------------------------------------------------------------------------------|----|--------------------------------------|------------------|-------------------------|-----------|--------|-------|------|-----------------|---|
| Date         Libelle         Patient         Compte         Débit         Crédit           X         24/09/2015         NC +H         700000         90         02           X         24/09/2015         NC +H         700000         02           X         24/09/2015         NC +H         700000         02           X         24/09/2015         NC +H         700000         02           X         28/09/2015         NC +H         700000         02           X         28/09/2015         NC +H         700000         02           X         28/09/2015         NC +H         700000         02           X         29/09/2015         NC +H         700000         02           X         30/09/2015         NC +H         700000         02           X         30/09/2015         NC +H         700000         02           X         30/09/2015         NC +H         700000         36           X         02/10/2015         NC +H         700000         36           X         02/10/2015         NC +H         700000         24           X         02/10/2015         NC +H         700000         24                                                                                                    | Q  | Uuitter                              | Tout pointer     | Tout <u>D</u> é-pointer | Supprimer |        |       |      |                 |   |
| X       24/09/2015       NC +H       70000       02         X       24/09/2015       NC +H       70000       02         X       24/09/2015       NC +H       700000       02         X       28/09/2015       NC +H       700000       36         X       28/09/2015       NC +H       700000       02         X       28/09/2015       NC +H       700000       02         X       28/09/2015       NC +H       700000       02         X       28/09/2015       NC +H       700000       02         X       29/09/2015       NC +H       700000       02         X       30/09/2015       NC +H       700000       02         X       30/09/2015       NC +H       700000       02         X       30/09/2015       NC +H       700000       98         X       02/10/2015       NC +H       700000       44         X       02/10/2015       NC +H       700000       24         X       02/10/2015       NC +H       700000       74         X       02/10/2015       NC +H       700000       74         X       02/10/2015       NC +H                                                                                                    |    | Date                                 | Libelle 🗸        | Patient                 |           | Compte | Débit | Créd | lit             | 1 |
| X       24/09/2015       NC ++       700000       02         X       24/09/2015       NC ++       700000       36         X       28/09/2015       NC ++       700000       36         X       28/09/2015       NC ++       700000       36         X       28/09/2015       NC ++       700000       02         X       28/09/2015       NC ++       700000       02         X       29/09/2015       NC ++       700000       02         X       30/09/2015       NC ++       700000       02         X       30/09/2015       NC ++       700000       02         X       30/09/2015       NC ++       700000       02         X       30/09/2015       NC ++       700000       36         X       02/10/2015       NC ++       700000       36         X       02/10/2015       NC ++       700000       44         X       02/10/2015       NC ++       700000       24         X       02/10/2015       NC ++       700000       74         X       02/10/2015       NC ++       700000       74         X       02/10/2015       NC                                                                                                    | Х  | 24/09/2015                           | NC -H DUDUE N-th |                         |           | 700000 |       |      | <mark>90</mark> | - |
| X       24/09/2015       NC +I       700000       36         X       28/09/2015       NC +I       700000       36         X       28/09/2015       NC +I       700000       02         X       28/09/2015       NC +I       700000       02         X       28/09/2015       NC +I       700000       02         X       29/09/2015       NC +I       700000       02         X       30/09/2015       NC +I       700000       02         X       30/09/2015       NC +I       700000       02         X       30/09/2015       NC +I       700000       36         X       02/10/2015       NC +I       700000       36         X       02/10/2015       NC +I       700000       36         X       02/10/2015       NC +I       700000       44         X       02/10/2015       NC +I       700000       24         X       02/10/2015       NC +I       700000       74         X       02/10/2015       NC +I       700000       90         X       01/10/2015       NC +I       700000       90         X       02/10/2015       NC                                                                                                    | X  | 24/09/2015                           | NC -H            |                         |           | 700000 |       |      | 02              |   |
| X       28/09/2015       NC +H       700000       36         X       28/09/2015       NC +H       700000       02         X       28/09/2015       NC +H       700000       00         X       29/09/2015       NC +H       700000       02         X       29/09/2015       NC +H       700000       02         X       30/09/2015       NC +H       700000       02         X       30/09/2015       NC +H       700000       36         X       02/10/2015       NC +H       700000       98         X       02/10/2015       NC +H       700000       36         X       02/10/2015       NC +H       700000       36         X       02/10/2015       NC +H       700000       44         X       02/10/2015       NC +H       700000       24         X       02/10/2015       NC +H       700000       74         X       02/10/2015       NC +H       700000       90         X       02/10/2015       NC +H       700000       90         X       01/10/2015       NC +H       700000       90         X       02/10/2015       NC                                                                                                    | X  | 24/09/2015                           | NC -H            |                         |           | 700000 |       |      | 02              |   |
| X $28/09/2015$ NC H       700000       02         X $28/09/2015$ NC H       700000       00         X $30/09/2015$ NC H       700000       02         X $30/09/2015$ NC H       700000       02         X $30/09/2015$ NC H       700000       02         X $30/09/2015$ NC H       700000       02         X $30/09/2015$ NC H       700000       036         X $02/10/2015$ NC H       700000       044         X $02/10/2015$ NC H       700000       44         X $02/10/2015$ NC H       700000       24         X $02/10/2015$ NC H       700000       24         X $02/10/2015$ NC H       700000       24         X $02/10/2015$ NC H       700000       24         X $02/10/2015$ NC H       700000       24         X $02/10/2015$ NC H       700000       24         X $02/10/2015$ NC H       700000       24         X $02/10/2015$                                                                                                    | X  | 28/09/2015                           | NC -H            |                         |           | 700000 |       |      | 36              |   |
| X       28/09/2015       NC +I       700000       00         X       29/09/2015       NC +I       700000       02         X       30/09/2015       NC +I       700000       36         X       02/10/2015       NC +I       700000       98         X       02/10/2015       NC +I       700000       98         X       02/10/2015       NC +I       700000       98         X       02/10/2015       NC +I       700000       44         X       02/10/2015       NC +I       700000       44         X       02/10/2015       NC +I       700000       24         X       02/10/2015       NC +I       700000       74         X       02/10/2015       NC +I       700000       74         X       02/10/2015       NC +I       700000       74         X       03/09/2015       NC +I       700000       10         X       02/10/2015       NC +I       700000       10         X       02/10/2015       NC +I       700000       10         X       02/10/2015       NC +I       700000       10         X       02/10/2015       NC                                                                                                    | X  | 28/09/2015                           | NC -H            |                         |           | 700000 |       |      | <mark>36</mark> |   |
| X       29/09/2015       NC +I       700000       02         X       30/09/2015       NC +I       700000       36         X       02/10/2015       NC +I       700000       98         X       02/10/2015       NC +I       700000       98         X       02/10/2015       NC +I       700000       98         X       02/10/2015       NC +I       700000       44         X       02/10/2015       NC +I       700000       24         X       02/10/2015       NC +I       700000       24         X       02/10/2015       NC +I       700000       24         X       02/10/2015       NC +I       700000       24         X       02/10/2015       NC +I       700000       74         X       02/10/2015       NC +I       700000       74         X       01/10/2015       NC +I       700000       10         X       02/10/2015       NC +I       700000       24         X       02/10/2015       NC +I       700000       20         X       02/10/2015       NC +I       700000       20         X       02/10/2015       NC                                                                                                    | Х  | 28/09/2015                           | NC -H            |                         |           | 700000 |       |      | 02              |   |
| X       30/09/2015       NC +H       700000       02       36         X       02/10/2015       NC +H       700000       98         X       02/10/2015       NC +H       700000       98         X       02/10/2015       NC +H       700000       44         X       02/10/2015       NC +H       700000       44         X       02/10/2015       NC +H       700000       44         X       02/10/2015       NC +H       700000       44         X       02/10/2015       NC +H       700000       44         X       02/10/2015       NC +H       700000       44         X       02/10/2015       NC +H       700000       44         X       02/10/2015       NC +H       700000       74         X       30/09/2015       NC +H       700000       90         X       01/10/2015       NC +H       700000       10         X       02/10/2015       NC +H       700000       02         X       02/10/2015       NC +H       700000       02         X       02/10/2015       NC +H       700000       02         X       02/10/2015<                                                                                                    | Х  | 29/09/2015                           | NC -H            |                         |           | 700000 |       |      | 00              |   |
| X       30/09/2015       NC H       700000       36         X       02/10/2015       NC H       700000       36         X       02/10/2015       NC H       700000       44         X       02/10/2015       NC H       700000       44         X       02/10/2015       NC H       700000       44         X       02/10/2015       NC H       700000       44         X       02/10/2015       NC H       700000       44         X       02/10/2015       NC H       700000       44         X       02/10/2015       NC H       700000       44         X       02/10/2015       NC H       700000       44         X       02/10/2015       NC H       700000       44         X       02/10/2015       NC H       700000       40         X       01/10/2015       NC H       700000       40       10         X       02/10/2015       NC H       700000       40       10         X       02/10/2015       NC H       700000       40       10         X       02/10/2015       NC H       700000       40       10                                                                                                    | Х  | 30/09/2015                           | NC -H            |                         |           | 700000 |       |      | 02              |   |
| X $02/10/2015$ NC +H       700000       98         X $02/10/2015$ NC +H       700000       44         X $02/10/2015$ NC +H       700000       44         X $02/10/2015$ NC +H       700000       44         X $02/10/2015$ NC +H       700000       44         X $02/10/2015$ NC +H       700000       44         X $02/10/2015$ NC +H       700000       44         X $02/10/2015$ NC +H       700000       44         X $01/10/2015$ NC +H       700000       40         X $01/10/2015$ NC +H       700000       40       40         X $02/10/2015$ NC +H       700000       40       40         X $02/10/2015$ NC +H       700000       40       40         X $02/10/2015$ NC +H       700000       40       40         X $02/10/2015$ NC +H       700000       40       40         X $02/10/2015$ NC +H       700000       40       40         X $02/10/2015$ </td <td>X</td> <td>30/09/2015</td> <td>NC -H</td> <td></td> <td></td> <td>700000</td> <td></td> <td></td> <td><mark>36</mark></td> <td></td>                                                                                                    | X  | 30/09/2015                           | NC -H            |                         |           | 700000 |       |      | <mark>36</mark> |   |
| X       02/10/2015       NC +H       700000       44         X       02/10/2015       NC +H       700000       24         X       02/10/2015       NC +H       700000       74         X       02/10/2015       NC +H       700000       74         X       02/10/2015       NC +H       700000       74         X       30/09/2015       NC +H       700000       90         X       01/10/2015       NC +H       700000       90         X       02/10/2015       NC +H       700000       90         X       01/10/2015       NC +H       700000       90         X       02/10/2015       NC +H       700000       90         X       02/10/2015       NC +H       700000       90         X       02/10/2015       NC +H       700000       90         X       02/10/2015       NC +H       700000       90         X       02/10/2015       NC +H       700000       90         X       02/10/2015       NC +H       700000       90         X       02/10/2015       NC +H       700000       90         X       100       100                                                                                                    | Х  | 02/10/2015                           | NC -H            |                         |           | 700000 |       |      | <mark>98</mark> |   |
| X       02/10/2015       NC +H       700000       44         X       02/10/2015       NC +H       700000       74         X       02/10/2015       NC +H       700000       74         X       30/09/2015       NC +H       700000       90         X       01/10/2015       NC +H       700000       90         X       02/10/2015       NC +H       700000       90         X       02/10/2015       NC +H       700000       90         X       02/10/2015       NC +H       700000       90         X       02/10/2015       NC +H       700000       90         X       02/10/2015       NC +H       700000       90         X       02/10/2015       NC +H       700000       90         X       02/10/2015       NC +H       700000       90         X       02/10/2015       NC +H       90       90         X       02/10/2015       NC +H       90       90         X       02/10/2015       NC +H       90       90         X       02/10/2015       NC +H       90       90         X       02/10/2015       NC +H <t< td=""><td>X</td><td>02/10/2015</td><td>NC -H</td><td></td><td></td><td>700000</td><td></td><td></td><td><mark>36</mark></td><td></td></t<>                                                                                                    | X  | 02/10/2015                           | NC -H            |                         |           | 700000 |       |      | <mark>36</mark> |   |
| X       02/10/2015       NC +H       700000       24         X       02/10/2015       NC +H       700000       74         X       30/09/2015       NC +H       700000       90         X       01/10/2015       NC +H       700000       10         X       02/10/2015       NC +H       700000       10         X       02/10/2015       NC +H       700000       02         X       02/10/2015       NC +H       700000       02         X       02/10/2015       NC +H       02       02         Y       Total bordereau       53                                                                                                    | Х  | 02/10/2015                           | NC -H            |                         |           | 700000 |       |      | <mark>44</mark> |   |
| X       02/10/2015       NC +H       700000       74         X       30/09/2015       NC +H       700000       90         X       01/10/2015       NC +H       700000       10         X       02/10/2015       NC +H       700000       02         X       02/10/2015       NC +H       700000       02         X       02/10/2015       NC +H       700000       02         X       02/10/2015       NC +H       700000       02         X       02/10/2015       NC +H       700000       02         X       02/10/2015       NC +H       700000       02         X       02/10/2015       NC +H       70       02         X       02/10/2015       NC +H       70       02         X       02/10/2015       NC +H       70       02         X       02/10/2015       NC +H       70       02       02                                                                                                    | Х  | 02/10/2015                           | NC -H            |                         |           | 700000 |       |      | 24              |   |
| X       30/09/2015       NC +H       700000       90         X       01/10/2015       NC +H       700000       10         X       02/10/2015       NC +H       700000       02         X       02/10/2015       NC +H       700000       02         X       02/10/2015       NC +H       700000       02         X       02/10/2015       NC +H       53                                                                                                    | X  | 02/10/2015                           | NC -H            |                         |           | 700000 |       |      | 74              |   |
| X       01/10/2015       NC +H       700000       10         X       02/10/2015       NC +H       700000       10         X       02/10/2015       NC +H       700000       10         X       02/10/2015       NC +H       700000       10         X       02/10/2015       NC +H       700000       10         X       Total bordereau       53                                                                                                    | Х  | 30/09/2015                           | NC -H            |                         |           | 700000 |       |      | <mark>90</mark> |   |
| X         02/10/2015         NC -H         02           Image: State State Stat | Х  | 01/10/2015                           | NC -H            |                         |           | 700000 |       |      | 10              |   |
| Total bordereau 53 🗸                                                                                                    | Х  | 02/10/2015                           | NC -H            |                         |           | 700000 |       |      | 02              |   |
| Total bordereau 53 🔽                                                                                                    |    |                                      |                  |                         |           |        |       |      |                 |   |
|                                                                                                    |    |                                      | Total bordereau  |                         |           |        |       |      | 53              | • |

Cette liste peut être entièrement pointée ou dépointée à l'aide des boutons Tout pointer et Tout Dépointer

- ⇒ Sélection d'une ligne
- ➡ Clic droit
- ⇒ Possibilité d'exporter la table
- Possibilité d'ouvrir la fiche du patient de la ligne sélectionnée ...

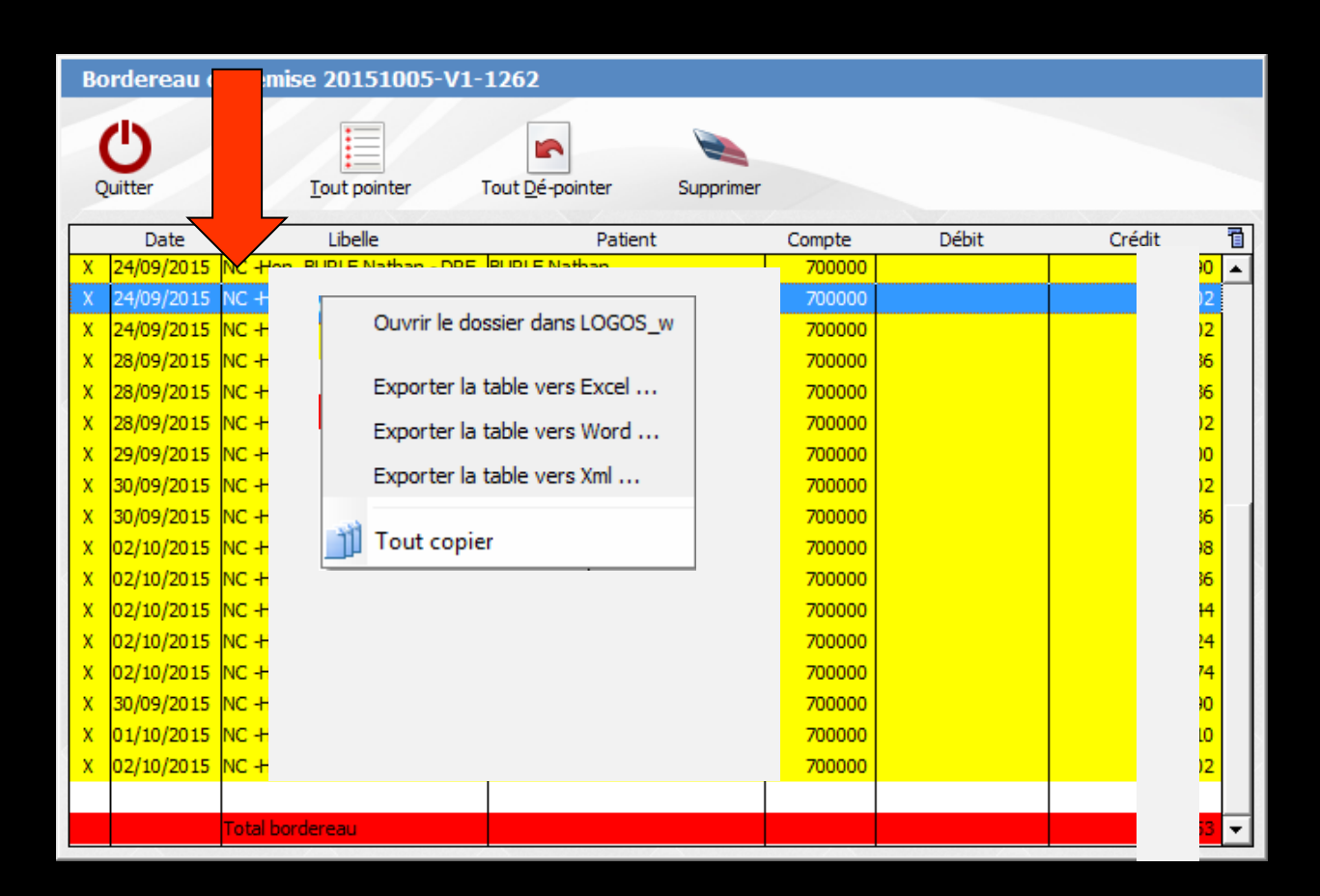

## Voir fichier "Bordereaux"